## 「フレッツ光」 接続 [Windows 98/Me/2000]フレッツ接続ツールでの設定

フレッツ接続ツールは、NTT東日本・NTT西日本が運営する光ファイバーによるインターネット接続回線サービス 「フレッツ光」ご利用にあたり必要なソフトウェアの設定を行うものです。 本ソフトは「フレッツ光」ご加入後、NTT東日本・NTT西日本より発送されるものです。 本ソフトにつきましては、NTT東日本・NTT西日本へお問い合わせ下さい。

お客様の環境により画面表示が違うことがありますが、ご了承いただけますようお願い致します。

## フレッツ接続ツールツールでの設定

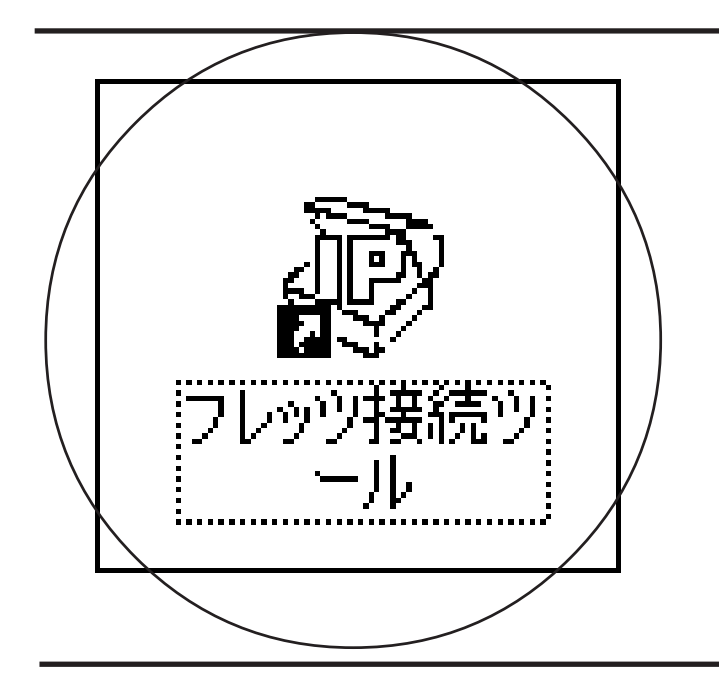

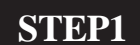

フレッツ接続ツール起動

デスクトップの[フレッツ接続ツール] アイコンをダブルクリックします。

設定に必要な[ユーザ ID (接続 ID)],[ユーザ パスワード (接続パスワード)],[DNS アドレス] 等のお客様個別の情報は【ODN サービスご利用の ご案内】もしくは【ODN アプリケーションサービ スご利用のご案内】をご参照ください。設定の際 はお手元にご用意ください。

[227]

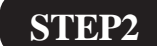

新規プロファイル設定

[新規プロファイルの作成] をダブルクリックします。

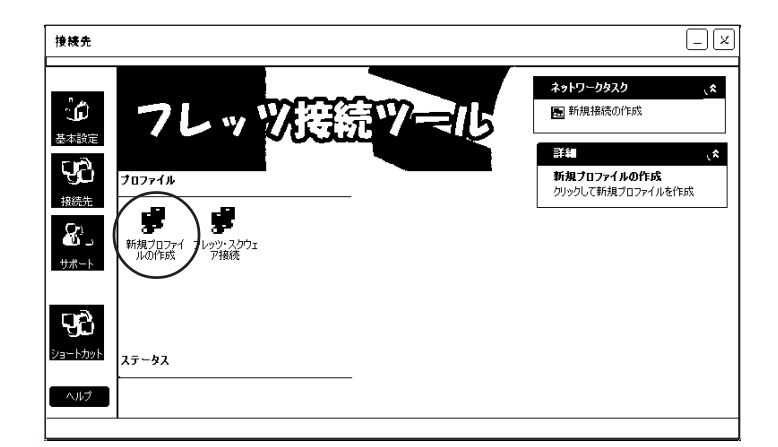

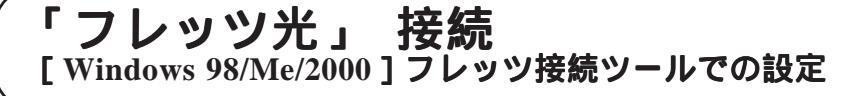

| <b>ブロファイル名</b><br>ブロファイル ウィザ<br>プロファイルに名前を付ける | ×<br>۲                         |
|-----------------------------------------------|--------------------------------|
| FLET'S                                        | 新しいブロファイル名を入力します。<br>Bフレッツ@ODN |
| N. OF                                         |                                |
| O NIT#8*                                      |                                |
|                                               | (次へ) キャンセル (ハルブ)               |

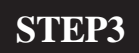

プロファイル名の入力

[プロファイル名]に「任意の名前」

[227]

(例:B フレッツ @ODN)を入力し、

[次へ]をクリックします。

**STEP4** 

ユーザ名とパスワードの入力

| <b>ユーザー名およびパスワード</b><br>プロファイル ウィキ<br>ユーザー名とパスワードの入 | ×<br>デード<br>カ                                                                          |
|-----------------------------------------------------|----------------------------------------------------------------------------------------|
| FLET'S                                              | この接続のユーザー名の入力<br>2aa00120@odnne.jp<br>この接続のパスワードの入力<br>*******<br>パスワードの再入力<br>******* |
|                                                     | 〈戻る (次へ〉) キャンセル (ハルブ)                                                                  |

[ユーザ名]に「ユーザID(接続ID) @odn.ne.jp」 (例:zaa00120@odn.ne.jp) [パスワード入力]に「ユーザパスワー ド(接続パスワード)」を入力し、 [パスワードの再入力]に 「ユーザパスワード(接続パスワー ド)」を入力し、[次へ]をクリックしま す。 パスワードを入力すると「\*」で表示されます。

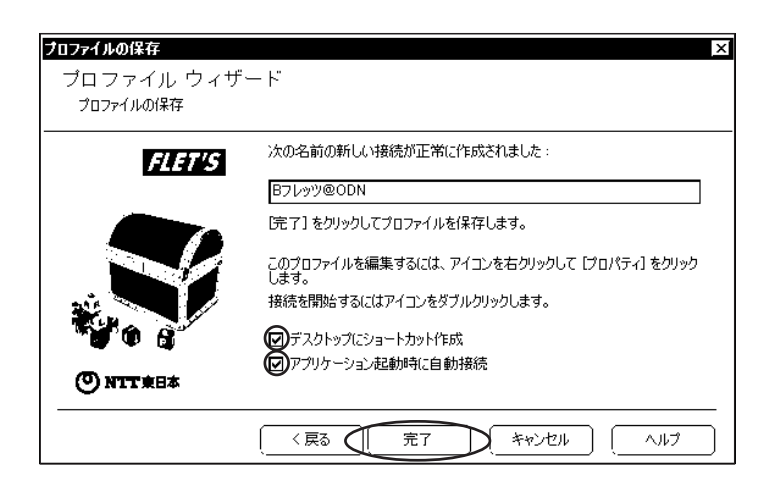

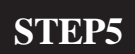

プロファイル作成完了

[**デスクトップにショートカット作成**] [**アプリケーション起動時に自動接続**] にチェックを入れ、 [**完了**]をクリックします。

[227]

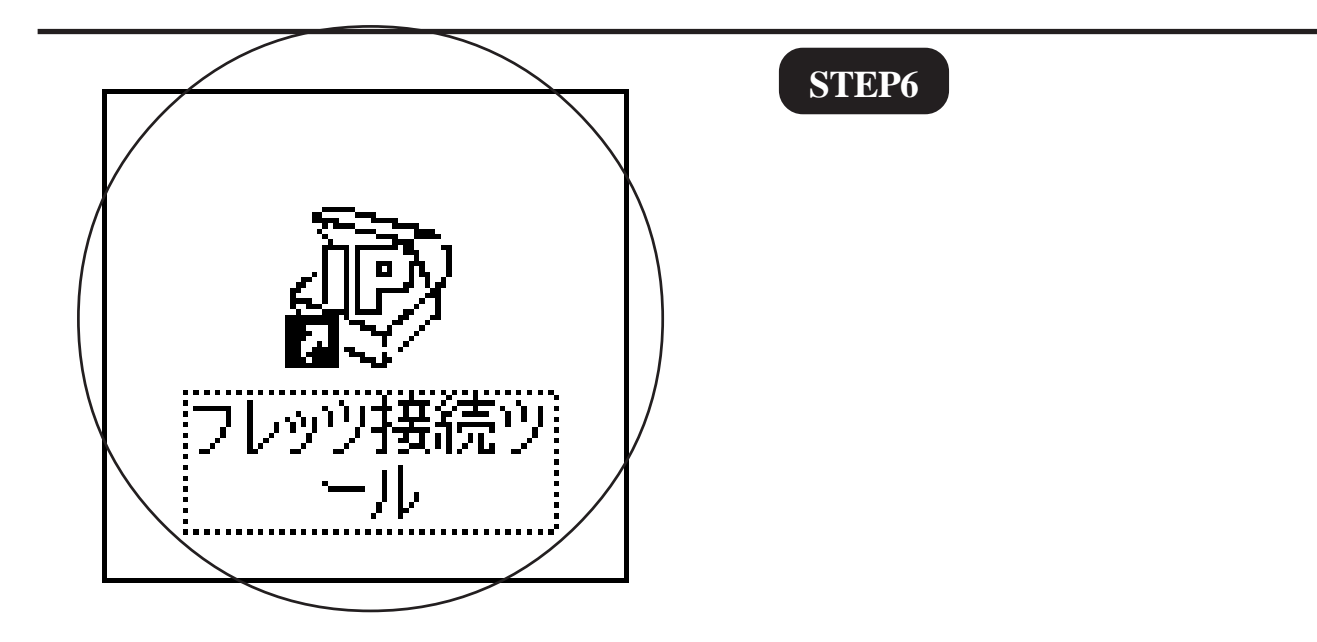

## 「フレッツ光」 接続 [Windows 98/Me/2000]フレッツ接続ツールでの設定

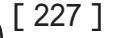

## STEP7

フレッツ接続ツールの起動と接続

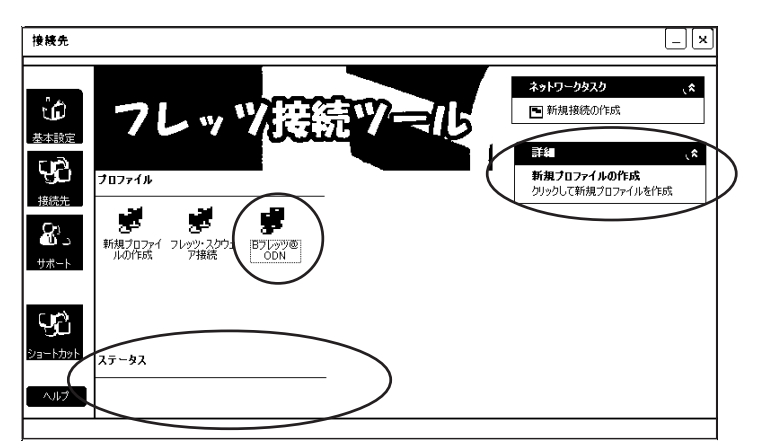

先ほど作成した [ **接続アイコン** ] (例:B フレッツ @ODN ) を ダブルクリックします。

接続を開始すると に[接続中]と表示されま す。 正常に接続が確立されると に割り当てられた [IPアドレス] に[正常に接続されました]と 表示されます。

終了